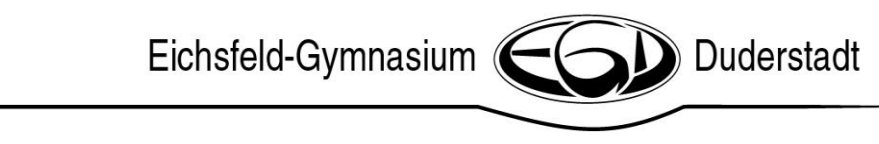

in Kooperation mit

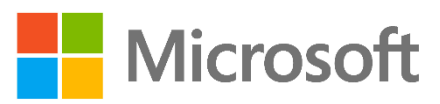

## Microsoft Office-Lizenzen für Lehrer/innen und Schüler/innen des Eichsfeld-Gymnasiums im Rahmen des FWU-Vertrages mit Microsoft

Wie erhalte ich die Microsoft Office Lizenz?

- 1. Die Webseite <u>https://portal.office.com</u> aufrufen
- 2. Mit der Schul-E-Mailadresse anmelden

| Microsoft                                                                             |                                 |
|---------------------------------------------------------------------------------------|---------------------------------|
| Anmelden                                                                              |                                 |
| s.nolte@eichsfeld-gymnasium.de                                                        |                                 |
| Kein Konto? Erstellen Sie jetzt eins!                                                 |                                 |
| Sie können nicht auf Ihr Konto zugreifen?                                             |                                 |
| Anmeldeoptionen                                                                       |                                 |
|                                                                                       | Weiter                          |
|                                                                                       |                                 |
|                                                                                       |                                 |
|                                                                                       |                                 |
| b diama and t                                                                         |                                 |
|                                                                                       |                                 |
| Offenbar wird diese E-Mail mit meh<br>Konten verwendet. Welches Konto r<br>verwenden? | neren Microsoft-<br>möchten Sie |
| Geschäfts- oder Schulkont                                                             | 0                               |
| Von Ihrer IT-Abteilung erstellt<br>s.nolte@eichsfeld-gymnasium.de                     | :                               |
| Persönliches Konto                                                                    |                                 |
| Von Ihnen erstellt<br>s.nolte@eichsfeld-gymnasium.de                                  | :                               |
| Zu oft gesehen? Benennen Sie Ihr persör<br>Konto um.                                  | nliches Microsoft-              |
|                                                                                       | Zurück                          |
|                                                                                       | Zuruck                          |
|                                                                                       |                                 |

3. Geschäfts- oder Schulkonto auswählen und das EGDweb-Passwort eingeben

Eichsfeld-Gymnasium

 Office 365 (online) nutzen oder Office herunterladen und installieren (auf bis zu fünf Geräten)

| ten Abend             |              |                                                                                                    |         |                |        |                   | Office i  | nstallieren 🗸 |
|-----------------------|--------------|----------------------------------------------------------------------------------------------------|---------|----------------|--------|-------------------|-----------|---------------|
| ue/s<br>oneDrive Word | Excel        | PowerPoint                                                                                                    | OneNote | SharePoint     | Teams  | Class<br>Notebook | sina sway | Forms         |
|                       |              |                                                                                                    | 0       | ffice installi | eren 🗸 |                   |           |               |
|                       | $\downarrow$ | Office 365-Apps<br>Enthält Outlook, OneDrive for Business, Word,<br>Excel, PowerPoint und mehr.                                                        |         |                |        |                   |           |               |
|                       |              | Weitere Installationsoptionen<br>Wählen Sie eine andere Sprache aus, oder<br>installieren Sie andere zusammen mit Ihrem<br>Abonnement verfügbare Apps. |         |                |        |                   |           |               |

5. Das Office-Paket steht nun für schulische und private Zwecke zur Verfügung.

## Stand: 03/2020

Eichsfeld-Gymnasium Duderstadt

support@eichsfeld-gymnasium.de

Duderstadt